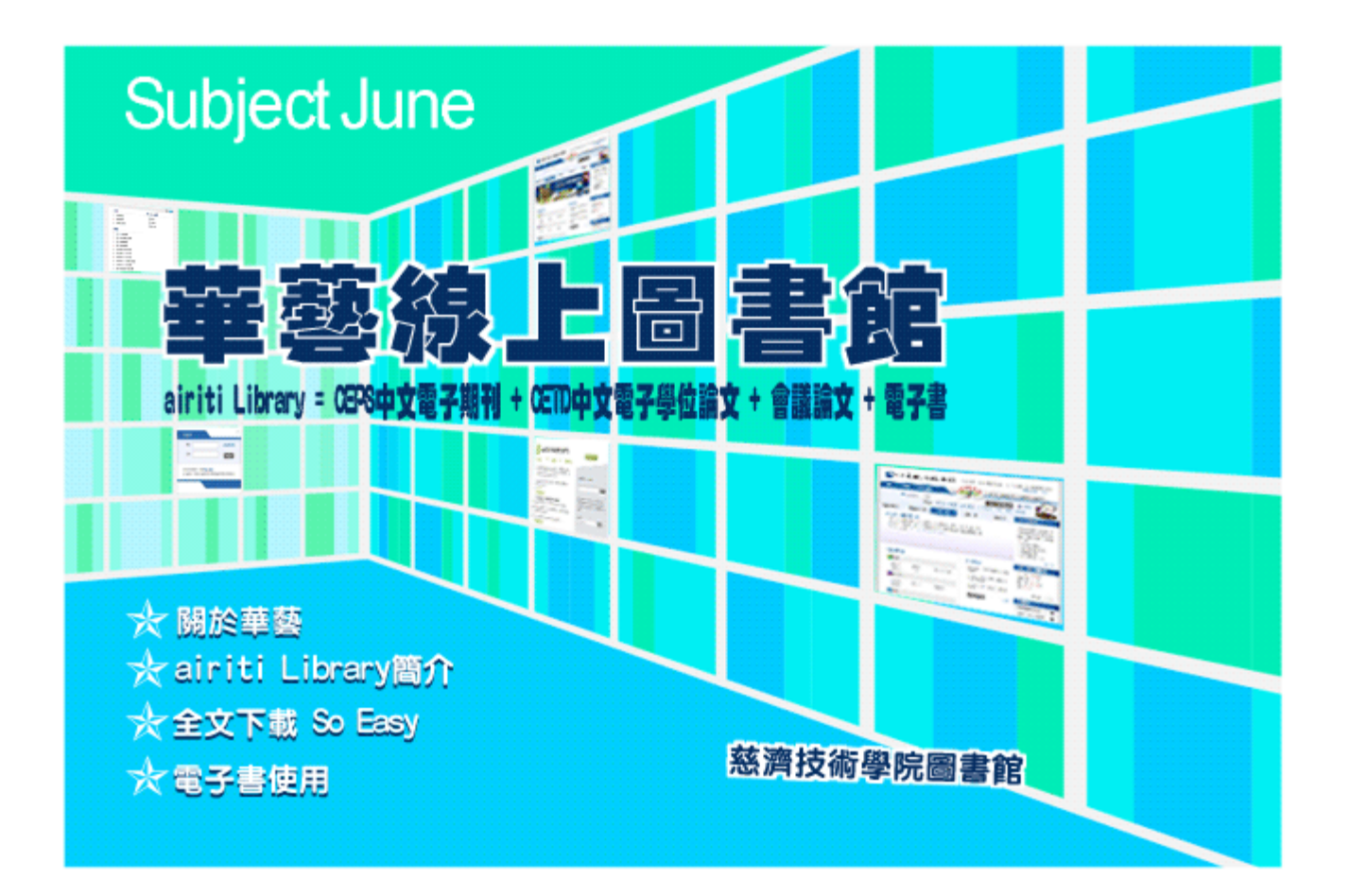

# 關於華藝

華藝〔airiti〕成立於西元2000年,以art為主軸、Image Index on the Internet為起點,之後並跨足學術領域,陸續建構期刊、論文、電子書等產品,為台灣首次且唯一躋身國際資料庫的專業平台。

2006年與Google Scholar合作,讀者在Google Scholar查詢中文文獻時,可以找到華藝「CEPS中文電子期刊服務資料庫」所有期刊的書目資料和摘要。

2013年全新改版,在系統面著重檢索系統的精確性、穩定性以及新增繁簡轉換、個人化加值服務功能(包括購物 車、個人檢索記錄、文章下載記錄及Enodnote、Refworks書目匯出格式等)。內容面更將學術文獻集中於單一平台 檢索,結合搜尋引擎功能讓所有的學術文獻發揮關聯性與影響力,讀者可由單一檢索介面,跨學科、跨領域搜尋文 獻來源。

資料來源 : <u>airiti華藝數位 - 關於華藝</u> 2013.6.10引用

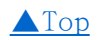

# airiti Library簡介

airitiLibrary 華藝線上圖書館是整合台灣、中國大陸兩岸學術資源之檢索平台,收錄內容涵蓋期刊論文、學位論 文、會議論文集等重要全文內容。

### 收錄內容

| airiti Library = CEPS中文電子期刊 + CETD中文電子學位論文 + 會議論文 + 電 |           |                                                                |  |  |  |  |  |
|-------------------------------------------------------|-----------|----------------------------------------------------------------|--|--|--|--|--|
| 子書                                                    |           |                                                                |  |  |  |  |  |
| 收錄內容                                                  | 期刊論文(註1)  | 1300+種台灣期刊. 2600+種大陸期刊.及美國、 英國、香港、 馬來西<br>亞等國出版之中英文期刊          |  |  |  |  |  |
|                                                       | 會議論文(註1)  | 台灣各大學或學會舉辦之重要研討會論文                                             |  |  |  |  |  |
|                                                       | 學位論文(註2)  | 華文地區超過40所優秀大專院校之博碩士 論文包含台灣大學、成功大<br>學、清華大學、交通大學、政治大學、台灣師範大學等大學 |  |  |  |  |  |
|                                                       | 電子書       | 3萬種優質學術專靈與科普生活用書 . 80%適合大專院校使用                                 |  |  |  |  |  |
| 收錄領域                                                  | 涵蓋五大學科    | : 人文、自然、社會、 應用、醫學與生命科學                                         |  |  |  |  |  |
| 收錄年代                                                  | 1991年 至今, | 持續增加中                                                          |  |  |  |  |  |

備註:

(1)期刊、會議論文

包含全球逾8,000種學術期刊,以SCI、SSCI、EI、CA、TSSCI、Medline、CSSCI、中國科技引文數據庫、中文核心 期刊要目總覽及相關標準收錄之期刊,內容語言以中文為主,亦提供英文、日文、德文、俄文等多種語言。學門領 域則按人文學、社會科學、自然科學、應用科學、醫學與生命科學等區分五大主題,收錄超過2,000萬篇電子全 文。

#### (2)學位論文

包含台灣、中國大陸等地區,優秀大專院校之碩博士論文,內容語言不限。收錄台灣大學、成功大學、交通大學、 台灣清華大學、淡江大學、台北藝術大學、台北醫學大學、台北教育大學、台北科技大學、台北大學、台中技術學 院、中原大學、中正大學、中台科技大學、中央大學、中山醫學大學、大同大學、中興大學、元智大學、政治大 學、靜宜大學、樹德科技大學、暨南國際大學、慈濟大學、朝陽科技大學、清雲科技大學、崑山科技大學、高雄醫 學大學、高雄餐旅學院、屏東科技大學、長榮大學、虎尾科技大學、法鼓佛教學院、亞洲大學、台灣師範大學、台 南科技大學、中國醫藥大學、香港大學等大專院校之碩士與博士論文。

### 館藏資料庫

| 資料庫名稱                                    | 資料庫概述                                                                                                    | 代理伺服<br>器設定 | 連線範圍                     | 全文格式/<br>軟體需求                   |
|------------------------------------------|----------------------------------------------------------------------------------------------------|-------------|--------------------------|---------------------------------|
| <u>Airiti Library 華藝線上圖</u><br><u>書館</u> | 包括CEPS中文電子期刊 + CETD中文<br>電子學位論文 + 會議論文 + 電子<br>書                                                                             | 不限          | 限本校校內使<br>用 <u>可校外連線</u> |                                 |
| CEPS中文電子期刊服務                             | 華文地區各類指標學術期刊,包括<br>人文、社會、自然、應用科學、醫<br>學與生命科學。期刊收錄種數超過<br>400 種繁體中文期刊,包含中國大<br>陸學術期刊合計超過 1,000 種期<br>刊,超過 7 萬餘篇提供電子全文下<br>載服務 | 不限          | 限本校校內使<br>用 <u>可校外連線</u> | Acrobat<br>Reader <u>下</u><br>載 |
| <u>CETD學位論文</u>                          | 收錄華藝數位公司簽約授權之國內<br>各大專校院博碩士論文資料庫                                                                                             | 不限          | 限本校校內使<br>用 <u>可校外連線</u> |                                 |

資料來源: <u>airiti華藝數位</u> 2013.6.10 引用

**▲**Top

## 全文下載 So Easy

本校圖書館有訂購airiti Library華藝線上圖書館的資料庫,使用者可點選「全文下載」 即可免費下文章。

圖例1

| <mark>慈清人文與護理的邂逅</mark><br><sup>蕭毓錚</sup> ; | 點選" | 全文下載"    | 下載全文 🧾                                |
|---------------------------------------------|-----|----------|---------------------------------------|
| <u>慈濟護理雜誌 3卷2期 (2004/06), 117-118</u>       |     |          | · · · · · · · · · · · · · · · · · · · |
|                                             |     | <b>E</b> | 加入追蹤 🚺 全文下載                           |

然而,連線範圍限校內使用,可透過校外帳號及密碼登入(同圖書館讀者的帳密)。若文章尚未取得作者授 權,airiti Library將無法提供使用者全文下載的服務。

另外,如果該文章有提供「全文下載」,但使用者無法下載,並出現圖例2的網頁訊息,建議使用者升級網頁瀏覽器,至少要IE8(含)以上的瀏覽器,或另選擇Google Chrome或firefox等瀏覽器使用,在瀏覽閱覽全文時才能無所 阻礙。

圖例2

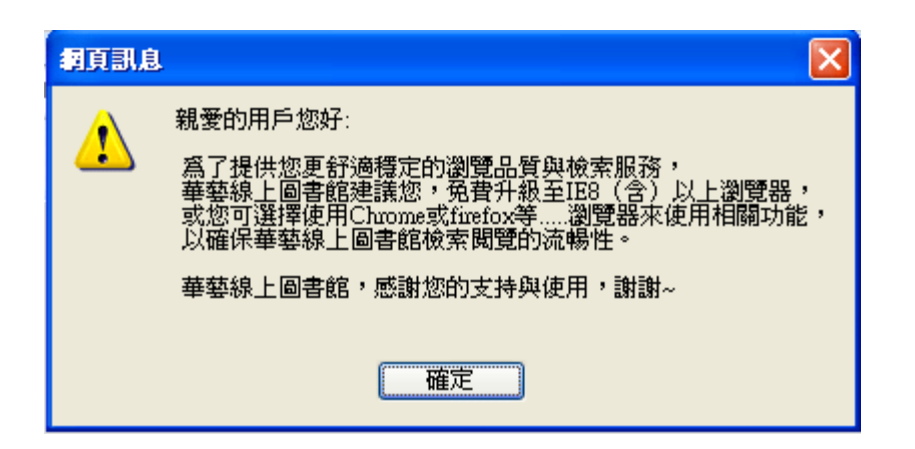

<u>▲Top</u>

## 電子書使用

華藝中文電子書首頁畫面 <u>http://www.airitibooks.com/index.aspx</u>

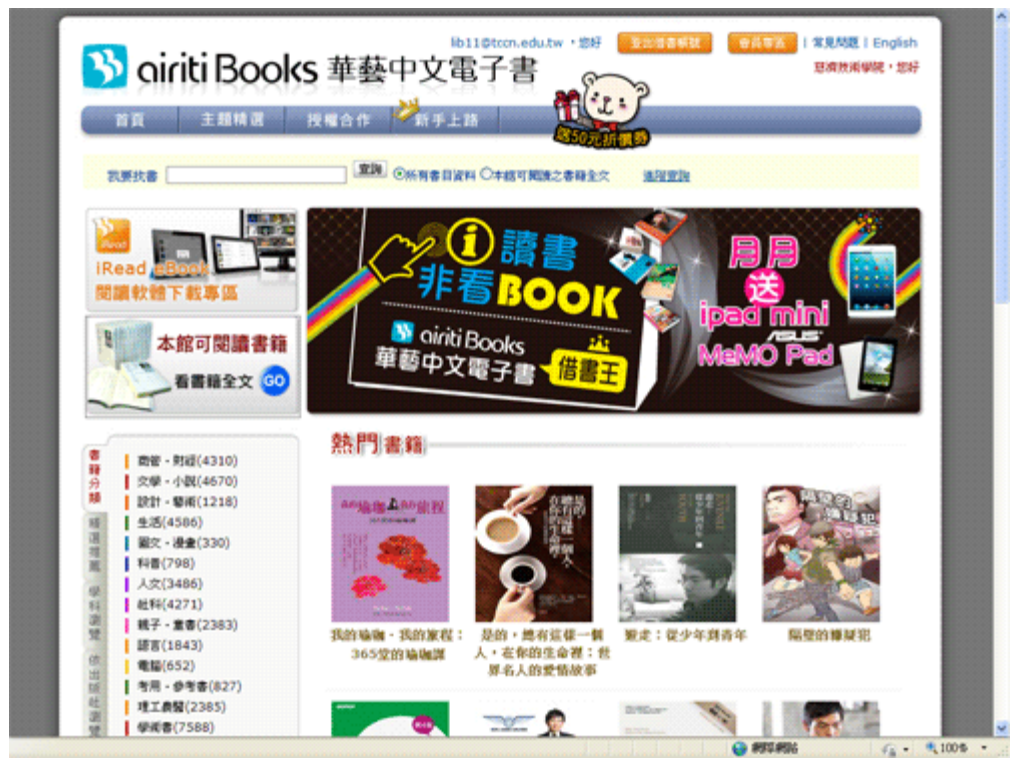

透過IP或ID方式使用airitiBooks華藝中文電子書,在本校圖書館的IP範圍內,請直接進入<u>www.airitibooks.com</u>華 藝電子書,使用查詢或瀏覽方式,閱讀您喜愛的電子書。平台上的書籍皆有開放試閱服務,可以閱讀該本書籍的前 10%,如果圖書館有購買此本書或申請試用服務,您就可以輕鬆閱讀已採購的整本電子書,或在試用期內享有試用 書籍的閱讀。

2.如果您希望在圖書館IP範圍外閱讀,請先於IP範圍內申請個人帳號,在帳號驗證有效期間內,只要登入個人帳號 即可輕易享有圖書館服務。

華藝電子書閱讀方式分為線上閱讀及借閱後下載閱讀。

 ◆ 線上閱讀:不需下載任何軟體,直接以瀏覽器開啟書籍即視為借閱書籍。若關掉視窗,即為歸還書籍。支援各 式載具。

◆ 我要借書:請依您的行動載具選擇並下載iRead eBook閱讀軟體並安裝完成,您僅需在網站上點選借書,於借閱 期限內開啟軟體即可下載書籍。下載完成後,即使沒有網路連線也可閱讀,書籍到期會自動歸還。

#### 離線閱讀流程:

(1)加入會員:請於學校或機構的IP範圍內,申請一組airitiBooks帳號,或使用其他方式(Facebook、Google、 灰熊帳號、AL帳號)登入。

(2) 登入:請選擇一種登入方式,使用自己的帳號登入。

(3) 借書:找到書籍後,點選「我要借書」,此書即會自動加入您的借閱清單中。

(4) 下載軟體:至首頁下載軟體專區下載閱讀軟體到電腦或載具上並完成安裝。

(5) 開始閱讀:開啟閱讀軟體,登入後於下載區點選下載書籍。下載完成即可離線閱讀。

### 華藝中文電子書-慈濟技術學院收錄電子書網頁畫面

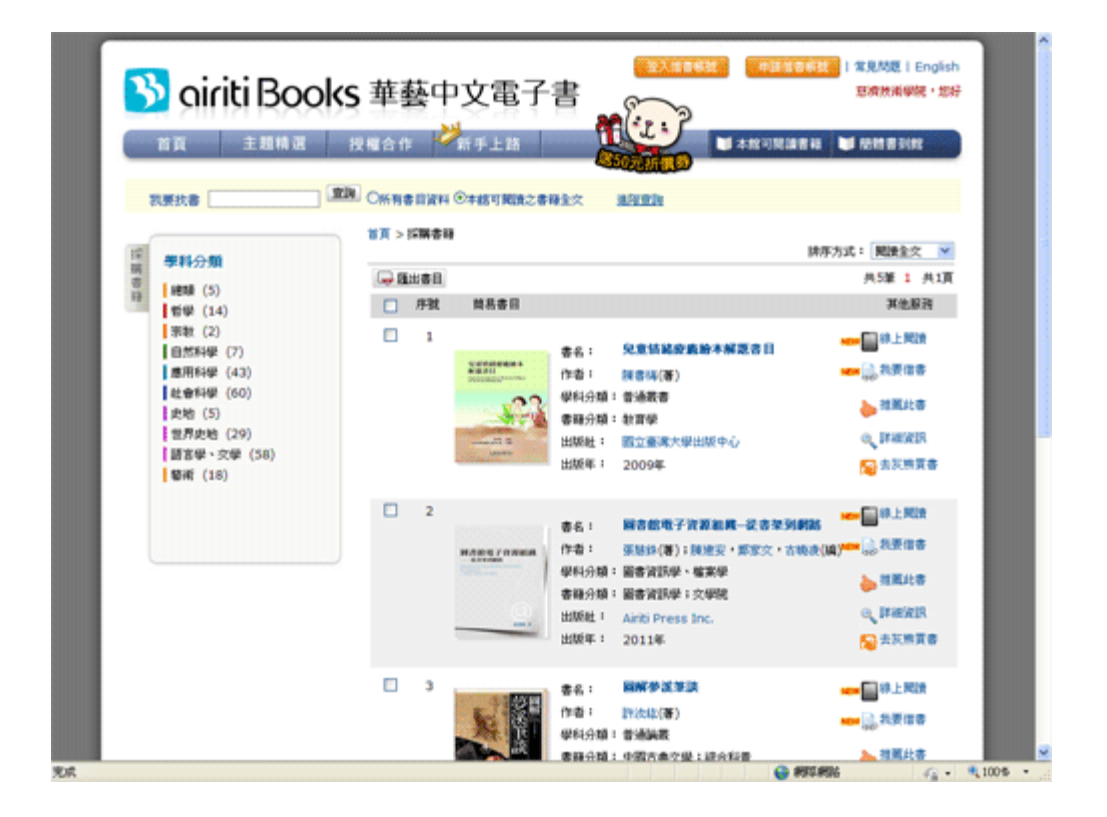

airitiBooks華藝中文電子書的使用很容易,使用者只要連到該網站即可透過我要找書的查詢欄位找圖書,如果實 在不清楚該如何使用電子書,可先閱讀華藝中文電子書製作的"<u>新手上路</u>",協助新手電子書使用順利。

<u>▲Top</u>